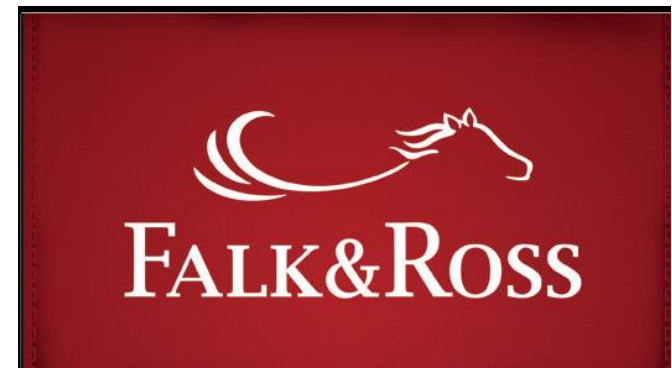

MyAccount – Neuerungen für Sie

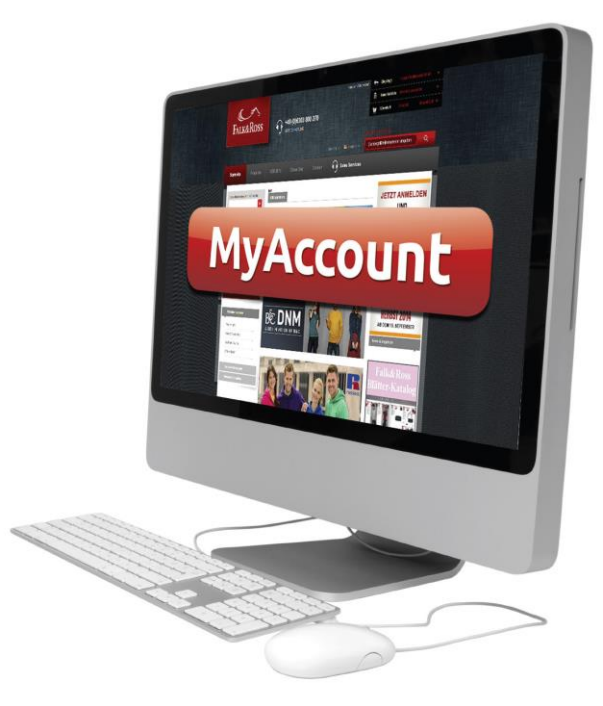

- Rechnungen und Gutschriften auf einen Klick
- Retouren eigenständig und ohne Zeitverzögerung zurück schicken
- Einfach und schnell Sammelretouren erstellen
- Alle offenen Bestellungen auf einen Blick einfach bestellen oder stornieren
- "Back Order"-Aufträge zusammenfassen und Zeit sparen
- Aktuelle Preise für Systemimport anfordern wann immer Sie möchten

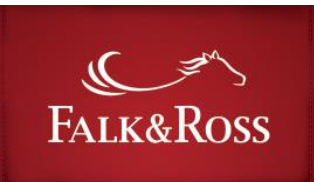

# Inhalt

| 1 | V   | Vie gelangt man zu "MyAccount"?               | 3  |
|---|-----|-----------------------------------------------|----|
| 2 | Ŀ   | Iome                                          | 5  |
| 3 | K   | Rechnungen und Gutschriften                   | 6  |
| 4 | K   | Retouren                                      | 8  |
|   | 4.1 | Retouren: Komplette Lieferungen               | 9  |
|   | 4.2 | Retouren: Einzelne Positionen aus Lieferungen | 11 |
|   | 4.3 | Returns: Paketaufkleber und Rücklieferschein  | 13 |
| 5 | 0   | Offene Bestellungen                           | 14 |
| 6 | N   | Ieine Preise                                  | 16 |
| 7 | F   | FAQ-Häufig gestellte Fragen                   | 17 |
| 8 | A   | \GB                                           | 18 |

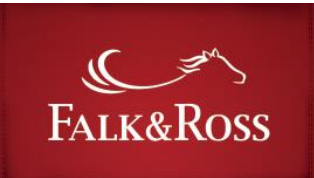

## **1** Wie gelangt man zu "MyAccount"?

Loggen Sie sich in unseren Webshop www.falk-ross.eu ein.

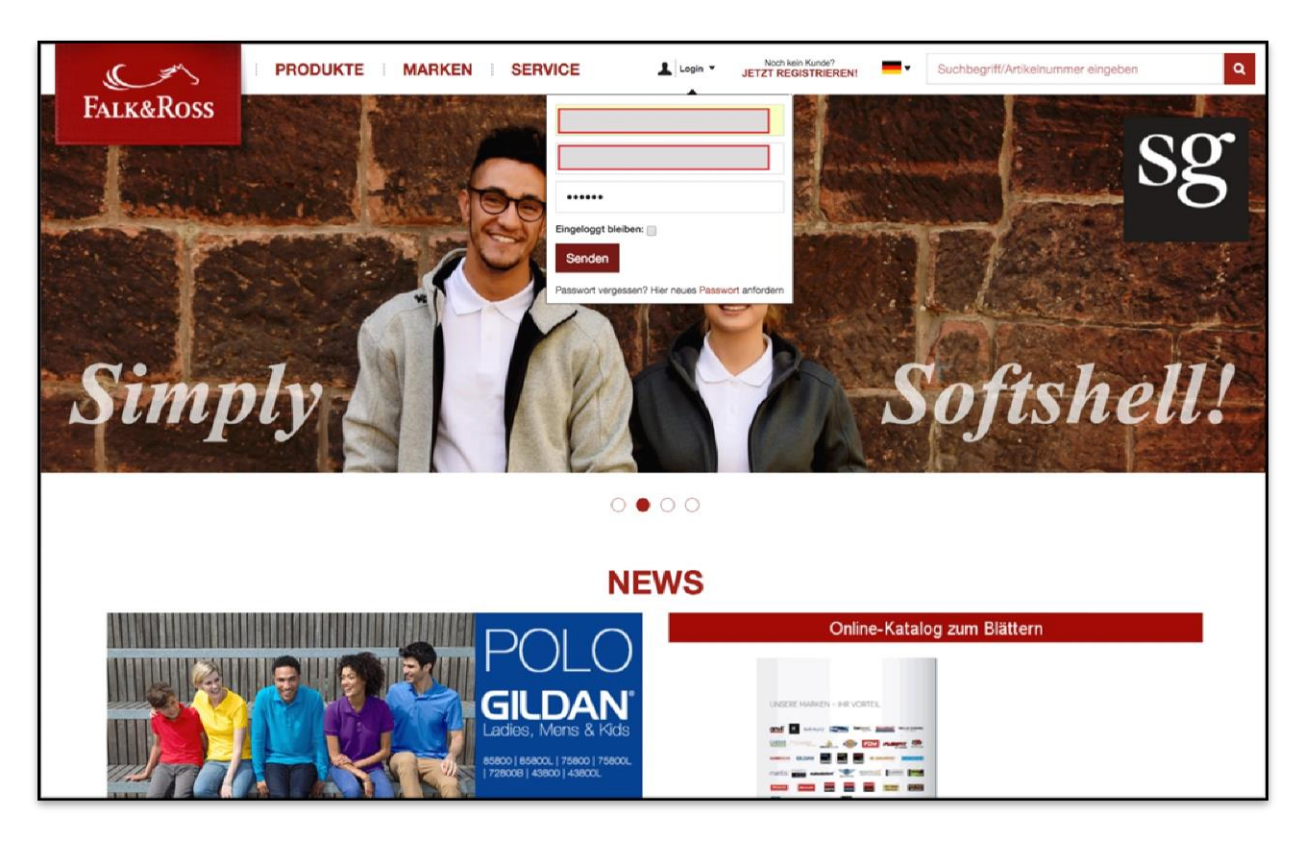

### MyAccount | Anleitung

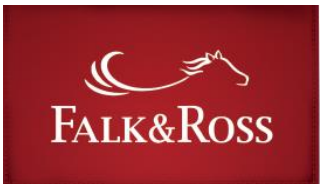

Nun finden Sie rechts verschiedene Buttons mit persönlichen Funktionen. Klicken Sie auf den blauen Button "MyAccount" (2) und Sie werden weitergeleitet zu MyAccount.

**Achtung:** "My Account" öffnet sich im gleichen Fenster wie der Webshop. Schließen Sie das Fenster, werden Sie auch automatisch aus dem Webshop ausgeloggt.

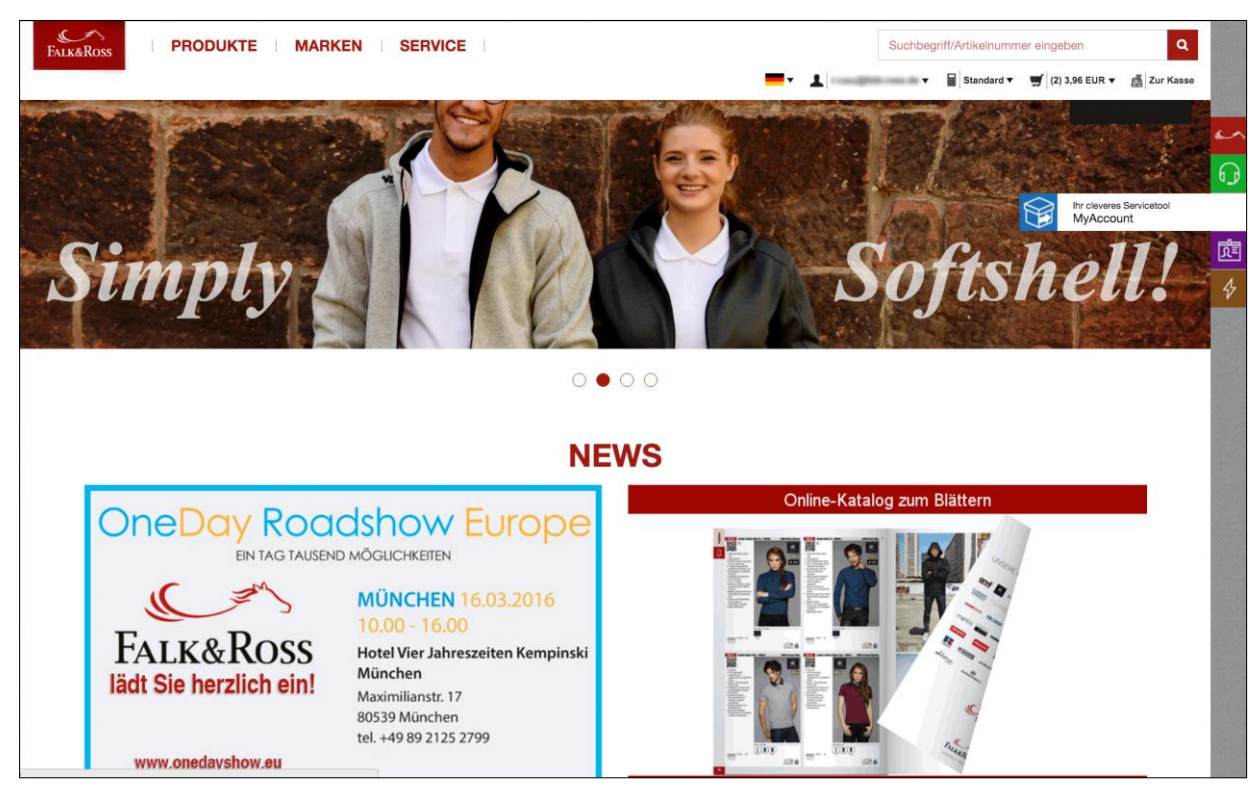

Screenshot [18.02.2016] – Durch ständige Weiterentwicklung kann der Screenshot von der Ansicht der Website abweichen.

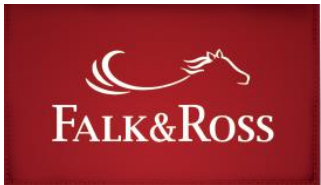

#### 2 Home

Diese Seite dient zur Einleitung. Die Sprache auf dieser Seite wird definiert durch den Login. (Hier wurde ein deutscher Login verwendet.) Wenn man wieder zum F&R Webshop wechseln möchte, muss man sich hier abmelden. Schließt man das Fenster, ist der Webshop ebenfalls geschlossen.

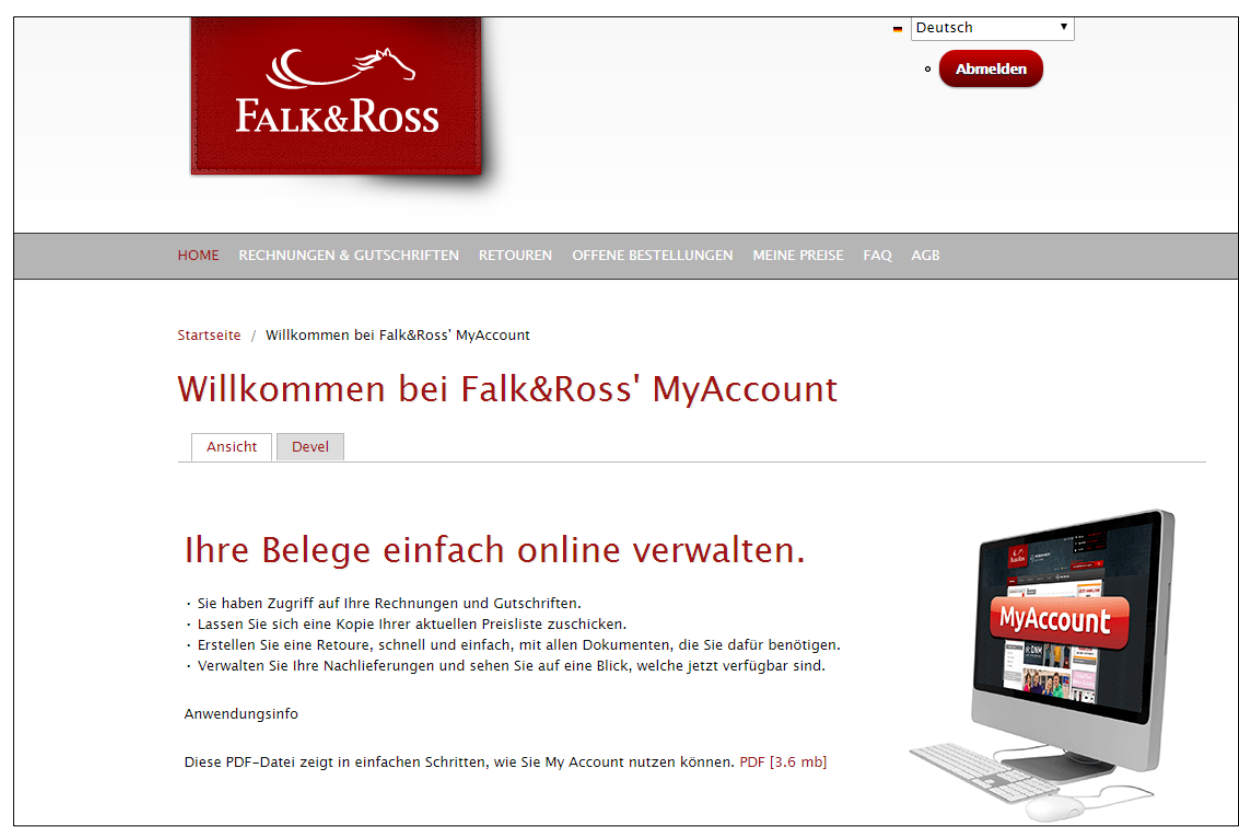

Screenshot [18.02.2016] - Durch ständige Weiterentwicklung kann der Screenshot von der Ansicht der Website abweichen.

### MyAccount | Anleitung

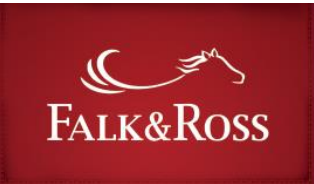

# 3 Rechnungen und Gutschriften

In diesem Bereich kann man nach Rechnungen und Gutschriften suchen. Dabei kann gezielt nach der Rechnungsnummer suchen **oder** nach dem Jahr in Kombination mit dem Monat gesucht werden. Falls die Rechnungsnummer nicht zur Hand ist, kann auch nach Ziffern bzw. Ziffernfolgen gesucht werden. Nun werden alle Rechnungen angezeigt, welche diese Ziffern beinhalten.

Nachdem man die Suchkriterien ausgefüllt hat, klickt man auf "Daten abschicken" und die Ergebnisse werden aufgelistet (siehe nächste Seite).

| FALK&ROSS                                                                                                    | Deutsch     Abmelden                                        |
|----------------------------------------------------------------------------------------------------|-------------------------------------------------------------|
| HOME RECHNUNGEN & GUTSCHRIFTEN RETOUREN OFFENE BESTELLUNGEN ME                                                                                                    | INE PREISE FAQ AGB                                          |
| Startseite / Rechnungen & Gutschriften                                                                                                    | – Rechnungsnummer bzw. Ziffern<br>einfügen oder leer lassen |
| Monat         Februar       ▼         Bitte wählen Sie den gewünschten Monat aus.         Jahr         2016 ▼         Bitte wählen Sie das gewünschte Jahr aus.             Daten abschicken    Zurücksetzen | — Monat und Jahr eingeben                                   |

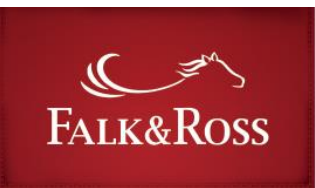

Nach dem Klick auf "Daten abschicken" erhält man eine Liste mit Rechnungen und Gutschriften. Um einen Beleg an die im Login hinterlegte E-Mail Adresse zu senden, klickt man in der entsprechenden Zeile auf "Ja" und dann auf "Ausgewählte Belege per Mail zusenden". Man erhält eine E-Mail von myaccount@falk-ross.de mit den gewünschten Belegen als PDF im Anhang. Erneut suchen kann man mit einem Klick auf "Weitere Suche".

Durch Anklicken der rot markierten Spaltenüberschriften kann die jeweilige Spalte nach diesem Kriterium sortiert werden.

|                  |            | Rechnungsnummer        | Datum             | Netto Betrag | Senden                               |
|------------------|------------|------------------------|-------------------|--------------|--------------------------------------|
| XY Textiles GmbH | Gutschrift | 614 <mark>677</mark> 9 | 1 Juni 2012       | 13.96€       | <ul> <li>Nein</li> <li>Ja</li> </ul> |
| XY Textiles GmbH | Rechnung   | 63 <mark>677</mark> 42 | 20 November 2012  | 5235.98€     | <ul> <li>Nein</li> <li>Ja</li> </ul> |
| XY Textiles GmbH | Gutschrift | 6603 <mark>677</mark>  | 5 Juli 2013       | 14.86€       | <ul> <li>Nein</li> <li>Ja</li> </ul> |
| XY Textiles GmbH | Gutschrift | 660 <mark>677</mark> 4 | 9 Juli 2013       | 23.13€       | <ul> <li>Nein</li> <li>Ja</li> </ul> |
| XY Textiles GmbH | Gutschrift | 662 <mark>677</mark> 8 | 25 Juli 2013      | 4.50€        | <ul> <li>Nein</li> <li>Ja</li> </ul> |
| XY Textiles GmbH | Gutschrift | 663 <mark>677</mark> 4 | 6 August 2013     | 6.01€        | ● Nein<br>● Ja ←                     |
| XY Textiles GmbH | Rechnung   | 6 <mark>677</mark> 416 | 18 September 2013 | 3855.73€     | <ul> <li>Nein</li> <li>Ja</li> </ul> |
| XY Textiles GmbH | Gutschrift | 6681 <mark>677</mark>  | 20 September 2013 | 3.06€        | <ul><li>Nein</li><li>Ja</li></ul>    |
| XY Textiles GmbH | Gutschrift | 668 <mark>677</mark> 1 | 25 September 2013 | 0.23€        | <ul><li>Nein</li><li>Ja</li></ul>    |
| XY Textiles GmbH | Gutschrift | 67 <mark>677</mark> 17 | 5 Dezember 2013   | 6.30€        | <ul> <li>Nein</li> <li>Ja</li> </ul> |

#### "Ja" markieren, um eine Rechnung oder Gutschrift auszuwählen ———

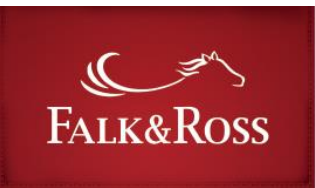

#### 4 Retouren

Dieser Bereich ermöglicht Retouren selbst zu bearbeiten (ohne F&R zu kontaktieren). Entweder gibt man eine bestimmte oder auch mehrere (durch ein Leerzeichen getrennte) Rechnungsnummern ein (rechts) oder lässt das Feld leer um alle Rechnungen einzubeziehen. Links kann man zwischen zwei Retourarten wählen:

- "*Komplette Lieferung/Rechnung*" ermöglicht das Zurücksenden aller Artikel einer Rechnung (s 4.1).
- *"Einzelne Positionen aus Lieferungen"* Zurücksenden einzelner Artikel in einzelnen Mengen (s. 4.2).

Mit einem Klick auf "Daten abschicken" erhält man eine Liste mit Rechnungen.

Achtung: Es werden nur die Rechnungen aufgelistet, die sich innerhalb des Retourenzeitraums befinden. Rechnungen außerhalb dieses Zeitraumes erscheinen nicht. Den entsprechenden Zeitraum für Retouren finden Sie in unseren AGBs.

| FALK&ROSS                                                                                                    | Deutsch                                                                                                    |
|----------------------------------------------------------------------------------------------------|----------------------------------------------------------------------------------------------------|
| HOME RECHNUNGEN & GUTSCHRIFTEN RETOUREN                                                                         | OFFENE BESTELLUNGEN MEINE PREISE FAQ AGB                                                                                                    |
| Startseite / Retouren           Retouren         Option wän           • Nach Retouren suchen                    | hlen Rechnungsnummer eintragen oder<br>leer lassen<br>angezeigt, wenn Ihre Aufträge älter als 30 Tage sind wenden Sie sich bitte an unsere                                                                                                    |
| Auswahloptionen  Komplette Lieferung/Rechnung  Linzelne Positionen aus Lieferungen  Subminour data Zurücksetzen | Rechnungsnummer<br>677<br>Bitte nur Zahlen und Leerzeichen eingeben, Rechnungsnummern ohne 2015<br>eingeben.<br>z.B. "7654321" or "7654321".<br>Zwischen mehreren Rechnungsnummern nur ein Leerzeichen eingeben.<br>e.g. "7654321 7654321"<br>Um alle Ergebnisse zu sehen, bitte das Feld freilassen. |

Screenshot [18.02.2016] – Durch ständige Weiterentwicklung kann der Screenshot von der Ansicht der Website abweichen.

### MyAccount | Anleitung

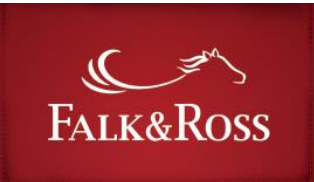

#### 4.1 Retouren: Komplette Lieferungen

Suchen Sie die entsprechende Rechnung in den Suchergebnissen und führen Sie folgende Schritte durch. (Suchkriterien: "Rechnungsnummer" = leeres Feld; "Auswahloptionen": "Komplette Lieferung/Rechnung"):

- "Grund" Spezifizieren Sie den Rücksendegrund mit dem Drop-Down-Menü.
- "*Kommentar*" Bevorzugt kann ein Kommentar hinzugefügt werden, um die Spalte "Grund" näher zu erläutern.
- **"Retoure"** Hier muss "Ja" angeklickt werden, um die Retoure durchzuführen. Wenn kein Rücksendegrund angegeben wurde, kann "Ja" nicht ausgewählt werden.

Nach dem Bearbeiten der Liste klicken Sie auf "Daten abschicken", um die Retoure in unserem Warenwirtschaftssystem anzumelden und ein Retourversandlabel (siehe 4.3)erstellen zu können. Der Button "Zurücksetzen" löscht Ihre Auswahl.

| Ihre Suche wurde du                                                                      | ırchgeführt.                                                                                                    |                                                                                                    |                                |                                   |
|------------------------------------------------------------------------------------------|----------------------------------------------------------------------------------------------------|----------------------------------------------------------------------------------------------------|--------------------------------|-----------------------------------|
| Retouren                                                                                 | l                                                                                                    |                                                                                                    |                                |                                   |
| Nach Retouren su                                                                         | chen                                                                                                    |                                                                                                    |                                |                                   |
|                                                                                          |                                                                                                    |                                                                                                    |                                |                                   |
| Die Rücksendi     Einzelverpacki     Unterwäsche k     1-Anzahl ausi /ou have selected 0 | ung neuwertiger, unvere<br>te Artikel (z. 8. Hemden<br>kann aus hygienischen G<br>wählen. 2 – Grund auswä<br>complete invoices und O<br>binzufünen | delter Ware wird dann akzeptiert, wenn die Lieferung nicht länger als :<br>/ Blusen) werden nach dem Auspacken grundsätzlich nicht zurückgen<br>ründen weder zurückgenommen noch umgetauscht werden.<br>ahlen. 3 – Klicken Sie auf "Ja"<br>) articles from different invoices. | 28 Tage zurückliegt.<br>ommen. |                                   |
| Rechnungsdatum                                                                           | Rechnungsnummer                                                                                                    | Grund                                                                                                    |                                | Zurück                            |
| 3 Juni 2015                                                                              | 2015304 <mark>677</mark>                                                                                                    | ungverspätete Lieferung  Lieferung/Bestellungverspätete Lieferung Lieferung/Bestellungfalsche Lieferadresse Lieferung/BestellungFalsches Paket                                                                                                    |                                | o Nein<br>● Ja                    |
| 24 August 2015                                                                           | 20153 <mark>677</mark> 12                                                                                                    | Rücksendung auf KundenwunschWare wird nicht mehr benötigt<br>Rücksendung auf KundenwunschWare gefällt nicht<br>Rücksendung auf Kundenwunschfalsche Farbe bestellt<br>Rücksendung auf Kundenwunschfalsche Größe bestellt<br>Rücksendung auf Kundenwunschzuviel bestellt         |                                | ● Nein<br>● Ja                    |
| 24 August 2015                                                                           | 20153 <mark>677</mark> 13                                                                                                    | Lieferung/BestellungFalschlieferungfalscher Artikel geliefert<br>Lieferung/BestellungFalschlieferungfalscher Farbe geliefert<br>Lieferung/BestellungFalschlieferungfalsche Größe geliefert                                                                                     |                                | <ul><li>Nein</li><li>Ja</li></ul> |

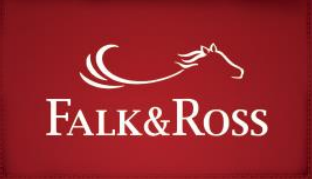

Nach dem Klick auf "Daten abschicken" erscheint ein Screen mit den von Ihnen ausgewählten Retouren. Hier können Sie Ihre Auswahl prüfen, bevor Sie diese abschicken.

Um die Retoure an unser Warenwirtschaftssystem zu übermitteln und ein Retourversandlabel (siehe 4.3) erstellen zu können, müssen Sie bestätigen, dass Sie die AGBs (siehe 8) akzeptieren und erneut auf "Daten abschicken" klicken.

Der Button "Zurück" führt Sie zu Ihrer Retouren-Auswahl zurück, damit Sie diese bei Bedarf anpassen können.

| Auswahloptionen                                                               |                                                                                                    | Rechnungsnummer                                                               |
|-------------------------------------------------------------------------------|----------------------------------------------------------------------------------------------------|-------------------------------------------------------------------------------|
| <ul> <li>Komplette Lieferung/Rechnung</li> </ul>                              | ĩ                                                                                                    | 2015304677                                                                    |
| Einzelne Positionen aus Lieferu                                               | ngen                                                                                                    | Bitte nur Ziffern eingeben, z.B. 7654321 oder leer lassen, um alles zu sehen. |
|                                                                               | the second second second second second second second second second second second second second second second s |                                                                               |
| <ul> <li>Ausgewählter Rechnungen / Artik</li> <li>Rechnungsdatum ↓</li> </ul> | cel                                                                                                    | nummer Grund                                                                  |

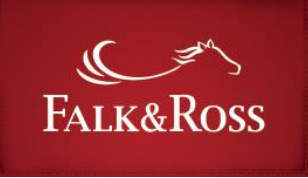

### 4.2 Retouren: Einzelne Positionen aus Lieferungen

Wählen Sie links im Drop-Down-Menü "Einzelne Positionen aus Lieferungen" und klicken Sie auf "Daten abschicken". Zusätzlich können Sie rechts eine Rechnungsnummer, Artikelnummer, Referenznummer oder Web Order ID eintragen, um Ihre Suche zu präzisieren.

Führen Sie dann die folgenden Schritte in der Liste der Resultate durch:

- (1) "Anzahl" Geben Sie hier die Stückzahl der Textilien an, die Sie zurücksenden möchten. Die Zeile darunter ("Gekaufte Artikel" gibt die bestellte Menge an, was zugleich die maximale Stückzahl der Retoure ist.
- (2) "*Grund*" Spezifizieren Sie den Rücksendegrund mit dem Drop-Down-Menü. Zusätzlich kann auch ein Kommentar hinzugefügt werden.
- (3) **"Retoure"** Markieren Sie hier "Ja", damit die Retoure durchgeführt werden kann. Wenn kein Rücksendegrund angegeben wurde, kann "Ja" nicht ausgewählt werden.
- (4) Klicken Sie auf "Zum Warenkorb hinzufügen", um die Retoure in unserem Warenwirtschaftssystem anzumelden und ein Retourversandlabel (siehe 4.3) erstellen zu können. Der Button "Zurücksetzen" löscht Ihre Auswahl.

| Resultate     Die Rücksen     Einzelverpac     Unterwäsche     1-Anzahl au                      | dung neuwertiger, un<br>kte Artikel (z. B. Hem<br>kann aus hygienisch<br>iswählen. 2 – Grund a<br>0. complete invoices u | nveredelter V<br>Iden / Blusei<br>Inen Gründen<br>Iuswählen. 3 | Vare wird d<br>n) werden r<br>weder zur<br>- Klicken S | ann akze<br>nach den<br>ückgeno<br>Sie auf "J | eptiert, wenn di<br>n Auspacken gr<br>mmen noch um<br>a" | e Lieferung<br>undsätzlich<br>getauscht w | nicht länger als 2<br>nicht zurückgeno<br>verden. | 8 Tage zurückliegt.<br>mmen.                                                                                                 |                                                       |                        |
|-------------------------------------------------------------------------------------------------|----------------------------------------------------------------------------------------------------|----------------------------------------------------------------|--------------------------------------------------------|-----------------------------------------------|----------------------------------------------------------|-------------------------------------------|---------------------------------------------------|----------------------------------------------------------------------------------------------------|-------------------------------------------------------|------------------------|
| <ul> <li>Die Rücksen</li> <li>Einzelverpac</li> <li>Unterwäsche</li> <li>1-Anzahl au</li> </ul> | dung neuwertiger, un<br>kte Artikel (z. B. Hem<br>e kann aus hygienisch<br>sswählen. 2 – Grund a                         | nveredelter V<br>nden / Bluse<br>nen Gründen<br>nuswählen. 3   | Vare wird d<br>n) werden r<br>weder zum<br>- Klicken S | ann akze<br>nach den<br>ückgeno<br>Sie auf "J | eptiert, wenn di<br>n Auspacken gr<br>mmen noch um<br>a" | e Lieferung<br>undsätzlich<br>getauscht w | nicht länger als 2<br>nicht zurückgeno<br>verden. | 8 Tage zurückliegt.<br>mmen.                                                                                                 |                                                       |                        |
| ou nave selected                                                                                | o complete involces d                                                                                                    | ind o article                                                  | s from diffe                                           | erent inv                                     | oices.                                                   |                                           |                                                   |                                                                                                    |                                                       |                        |
| Zum Warenkor                                                                                    | b hinzufügen                                                                                                    | Reference                                                      | Web                                                    | Artikel                                       |                                                          |                                           |                                                   |                                                                                                    |                                                       |                        |
| centungsaatam                                                                                   | Rechnungsnummer                                                                                                    | number                                                         | Order ID                                               | Nr.                                           | Beschreibung                                             | Тур                                       | Anzahl                                            |                                                                                                    | Zurück                                                |                        |
| 7 November<br>2014                                                                              | 201417 <mark>766</mark> 1                                                                                                | FR-<br>1511-<br>1284267                                        | 5672918                                                | 21601                                         | 62-202-0<br>Heather Grey<br>M                            | Set-In<br>Sweat.                          | 1<br>Gekaufte Artikel1                            | Lieferung/Bestellungvers 💌                                                                                                   | <ul><li>Nein</li><li>Ja</li></ul>                     |                        |
|                                                                                                 |                                                                                                    |                                                                |                                                        |                                               |                                                          |                                           |                                                   | Max. 250 characters.                                                                                                    |                                                       |                        |
| 17 November<br>2014                                                                             | 201417 <mark>766</mark> 1                                                                                                | FR-<br>1511-<br>1284267                                        | 5672918                                                | 21601                                         | 62-202-0<br>Heather Grey<br>XL                           | Set-In<br>Sweat.                          | 3<br>Gekaufte Artikel3                            | Lieferung/Bestellungverspätet<br>Lieferung/Bestellungfalsche L<br>Lieferung/BestellungFalsches<br>Rücksendung auf Kundenwuns | te Lieferung<br>lieferadresse<br>Paket<br>schWare wir | d nicht mahr han ätigt |
|                                                                                                 |                                                                                                    |                                                                |                                                        |                                               |                                                          |                                           |                                                   |                                                                                                    |                                                       | a mont mem benotiqu    |

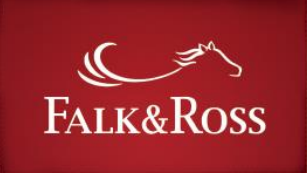

- (5) Nach dem Klick auf **"Daten abschicken"** erscheint ein Screen mit den von Ihnen ausgewählten Retouren. Hier können Sie Ihre Auswahl prüfen, bevor Sie diese abschicken bzw. durch einen Klick auf "Ja" in der Spalte "Löschen" ihre Auswahl wieder rückgängig machen.
- (6) Bestätigen Sie, dass Sie die AGBs akzeptieren und klicken Sie erneut auf "Daten abschicken".
- (7) Der Button "Zurück" führt Sie zu Ihrer Retouren-Auswahl zurück, damit Sie diese bei Bedarf anpassen können. Der Button "Weitere Suche" ermöglicht Ihnen eine weitere Suche.

| HOME RECHNUNC                    | EN & GUTSCHRIFTEN | RETOU   | IREN OFFENE BES            | TELLUNGE         | N MEINE PREISE         | FAQ AGB                                                    |          |        |                |
|----------------------------------|-------------------|---------|----------------------------|------------------|------------------------|------------------------------------------------------------|----------|--------|----------------|
| Startseite / Retourne<br>Retoure | en<br>Nuchen      | Artikal |                            | Articla          |                        |                                                            | Salacted |        |                |
| Recimangsdatum                   | Rechnungsnummer   | Nr.     | Beschreibung               | type             | Anzahl                 | Grund                                                      | type     | Status | Löschen        |
| 17 November<br>2014              | 2014177661        | 21601   | 62-202-0<br>Heather Grey M | Set-In<br>Sweat. | 1<br>Gekaufte Artikel1 | Delivery/order<br>verspätete Lieferung<br>delayed delivery | Artikel  | Aktiv  | ● Nein<br>⊖ Ja |
|                                  |                   |         |                            |                  |                        |                                                            |          |        |                |

Screenshot [18.02.2016] – Durch ständige Weiterentwicklung kann der Screenshot von der Ansicht der Website abweichen.

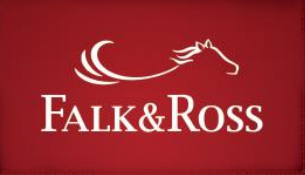

# 4.3 Returns: Paketaufkleber und Rücklieferschein

Nach einem Klick auf "Daten abschicken" wird man weitergeleitet zu dieser Seite. Hier kann man den Paketaufkleber erstellen.. Dafür müssen Sie die beiden Zeilen "Anzahl der Pakete" und "Gesamtgewicht (kg)" ausfüllen. Das maximale Gewicht pro Paket darf 20 kg nicht überschreiten. Mit einem Klick auf "Dokumente erstellen (.pdf)" kann man dann das Dokument (PDF) öffnen oder speichern.

Es enthält folgende Inhalte:

- Electronic Return Label Receipt
- UPS View/Print Label
- Retouren-Versandlabel
- Rücklieferschein (nur zur Info)
- Information zum Retourenprozess

Per E-Mail erhalten Sie den verbindlichen Rücklieferschein, den Sie unbedingt der Retoure beilegen müssen, da die Retoure sonst nicht verarbeitet werden kann.

| Startseit | e / Retouren                                                                                                    |
|-----------|----------------------------------------------------------------------------------------------------|
| Ret       | ouren                                                                                                    |
| Pak       | etaufkleber und Retouren Rücklieferschein erstellen                                                                                       |
| Mit ein   | em * markierte Felder sind Pflichtfelder                                                                                                  |
| Absen     | der:                                                                                                    |
| ~~~~      |                                                                                                    |
|           | exultes on Dh                                                                                                    |
| 658       | 47 Mutterstadt                                                                                                    |
| Liefer    | anschrift                                                                                                    |
| Falk &    | Ross Group Europe GMRH                                                                                                    |
| Retour    | enlager                                                                                                    |
| Telefo    | n:(+49)6303800100                                                                                                    |
| Ross S    | trasse 6                                                                                                    |
| 67681     | Sembach DE                                                                                                    |
|           |                                                                                                    |
| Anzah     | l der Pakete *                                                                                                    |
| 1         |                                                                                                    |
| Bitte nu  | r Zahlen eingeben, z.8. 12345.                                                                                                    |
| Die max   | imale Anzahl zu retournierender Pakete beträgt 20.                                                                                        |
| Gesam     | tgewicht (kg) *                                                                                                    |
| 5         |                                                                                                    |
| Das ma    | ximale Gewicht pro Paket beträgt 30 kg, das optimale Gewicht pro Paket von 20 kg, sollte aber nur in Ausnahmefällen überschritten werden. |
| Geben S   | ie das Gesamtgewicht aller Pakete an.                                                                                                    |
| Bitte de  | pen Sie nur ganze Zahlen ein, z.B. 2 oder 4. Bei einem Gewicht ab 2,01 kg, geben Sie bitte 3 kg ein (bitte aufrunden).                    |

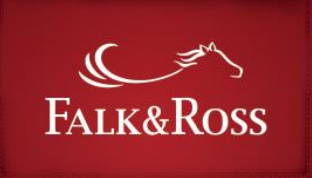

### **5** Offene Bestellungen

Dieser Bereich ermöglicht Ihnen Ihre offenen Bestellungen eigenständig zu bearbeiten. Mit einem Klick auf "Aufträge im Rückstand anzeigen" erhalten Sie eine Aufstellung all Ihrer offenen Aufträge (siehe nächste Seite). Dieser Prozess dauert einige Sekunden.

| FALK&ROSS                                                                                                    | Deutsch     Abmelden                                             |
|----------------------------------------------------------------------------------------------------|------------------------------------------------------------------|
| HOME RECHNUNGEN & GUTSCHRIFTEN RETOUREN OFFENE BESTELLUT                                                                                                    | NGEN MEINE PREISE FAQ AGB                                        |
| Startseite / Offene Bestellungen<br>Offene Bestellungen<br>Hier konnen Sie ihre aktuelle Rückstandliste einsehen.<br>Lieber Kunde, bitte beachten Sie, dass derzeit kombinierte Nachlieferungen a<br>Aufträge im Rückstand anzeigen | ausschließlich an Ihre Rechnungsadresse versendet werden können. |
|                                                                                                    |                                                                  |
| Impressum<br>© Falk&Ross Group Europe GmbH 2014 – 2015                                                                                                    |                                                                  |

Screenshot [18.02.2016] - Durch ständige Weiterentwicklung kann der Screenshot von der Ansicht der Website abweichen.

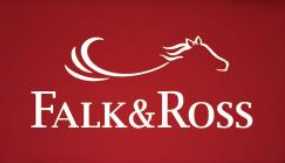

Die Übersicht enthält all Ihre offenen Bestellungen. Die Spalte "Rückstandsmengen" zeigt die verfügbaren (grün markierte Felder) und nicht verfügbaren (hellrot markierte Felder) Positionen an.

Die Spalte "In Arbeit…" gibt Ihnen verschiedene Bearbeitungsmöglichkeiten:

- "*Keine Aktion" Mit dieser Position geschieht nichts. (voreingestellt)*
- "Artikel stornieren" Löscht diese Position von der Liste und aus unserem System
- "*Artikel liefern"* Fehlmenge wird zugeschickt (nur anwählbar bei grünen Feldern)

Um Ihre Bearbeitung durchzuführen, klicken Sie einfach auf "Daten abschicken". Die Änderungen werden dann automatisch an unser Warenwirtschaftssystem geschickt und durchgeführt. Der

Button "Aufträge im Rückstand anzeigen" aktualisiert die Liste und "Zurücksetzen" löscht Ihre Bearbeitung.

| HOME              | RECHNUNGEN                              | & GUTSCHRIFTEN                            | RETOUREN                       | OFFENE BESTELLUNGEN        | MEINE PREISE         | FAQ AGB            |                                 |  |  |  |  |
|-------------------|-----------------------------------------|-------------------------------------------|--------------------------------|----------------------------|----------------------|--------------------|---------------------------------|--|--|--|--|
| Startse           | ite / Offene Bes                        | tellungen                                 |                                |                            |                      |                    |                                 |  |  |  |  |
| lhre :            | Suche wurde duro                        | chgeführt.                                |                                |                            |                      |                    |                                 |  |  |  |  |
| Of                | Offene Bestellungen                     |                                           |                                |                            |                      |                    |                                 |  |  |  |  |
| Hier kö<br>Lieber | onnen Sie Ihre akt<br>Kunde, bitte bea  | tuelle Rückstandli:<br>chten Sie, dass de | ite einsehen.<br>zeit kombinie | rte Nachlieferungen aussch | iließlich an Ihre Re | chnungsadresse     | versendet werden können.        |  |  |  |  |
| Auf               | träge im Rücksta                        | and anzeigen                              |                                |                            |                      |                    | Verfügbar Nicht verfügbar       |  |  |  |  |
| Show/<br>Open o   | hide column: Ord<br>qty. –<br>sultate – | er date – Gelieferi                       | an - Delivery                  | address - Order no Clier   | nt ref. no. – Artike | l Nr. – Beschreibu | ung – Status – Purchased qty. – |  |  |  |  |
|                   | Order date 🔶                            | Lieferadresse 🔶                           | Artikel Nr.                    | Status 🔶                   | Purchased qty.       | Suc<br>Open qty.   | hen<br>Verarbeitung läuft 🔶     |  |  |  |  |
| ٥                 | 9 November<br>2016                      | Mutter-<br>stadt<br>65847                 | 601.28                         |                            | 1                    | 1                  | Keine Aktion                    |  |  |  |  |
| ٢                 | 13 November<br>2016                     | Mutter-<br>stadt<br>65847                 | 238.09                         |                            | 7                    | 7                  | Keine Aktion                    |  |  |  |  |
| ٢                 | 13 November<br>2016                     | Mutter-<br>stadt<br>65847                 | 238.09                         |                            | 1                    | 1                  | Keine Aktion                    |  |  |  |  |
| ٥                 | 13 November<br>2016                     | Mutter-<br>stadt<br>65847                 | 238.09                         |                            | 5                    | 5                  | Keine Aktion 🔻                  |  |  |  |  |
| O<br>1 bis        | 13 November<br>369 von 369 Ein          | stadt<br>65847<br>trägen                  | 238.09                         |                            | 2                    | 2                  | Keine Aktion 🔻                  |  |  |  |  |
| Es gi             | bt 369 Rückständ                        | le, die Ihren Suchk                       | riterien entspr                | echen.                     |                      |                    |                                 |  |  |  |  |
| Se                | nd your request                         | Zurückse                                  | tzen                           |                            |                      |                    |                                 |  |  |  |  |

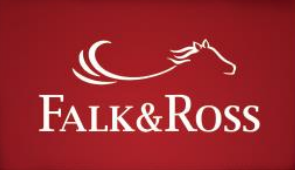

#### **6 Meine Preise**

Hier können Sie sich per E-Mail unsere umfangreiche Katalogpreisliste zukommen lassen sowie eine .xlsx-Datei für ihren Systemupload. Letzteres ist geeignet, um die Preise in Ihre Systeme zu laden. Hier werden allerdings nicht unsere Auslaufartikel aufgeführt.

Mit einem Klick auf die gewünschte Kategorie und dem Akzeptieren unserer AGBs erhalten Sie eine E-Mail von myaccount@falk-ross.de an die im Login hinterlegte E-Mail Adresse. Im Anhang dieser E-Mail finden Sie eine Excel-Datei. Ihre technische Abteilung muss die Datei dann nur noch Ihren technischen Gegebenheiten anpassen und einen Import starten.

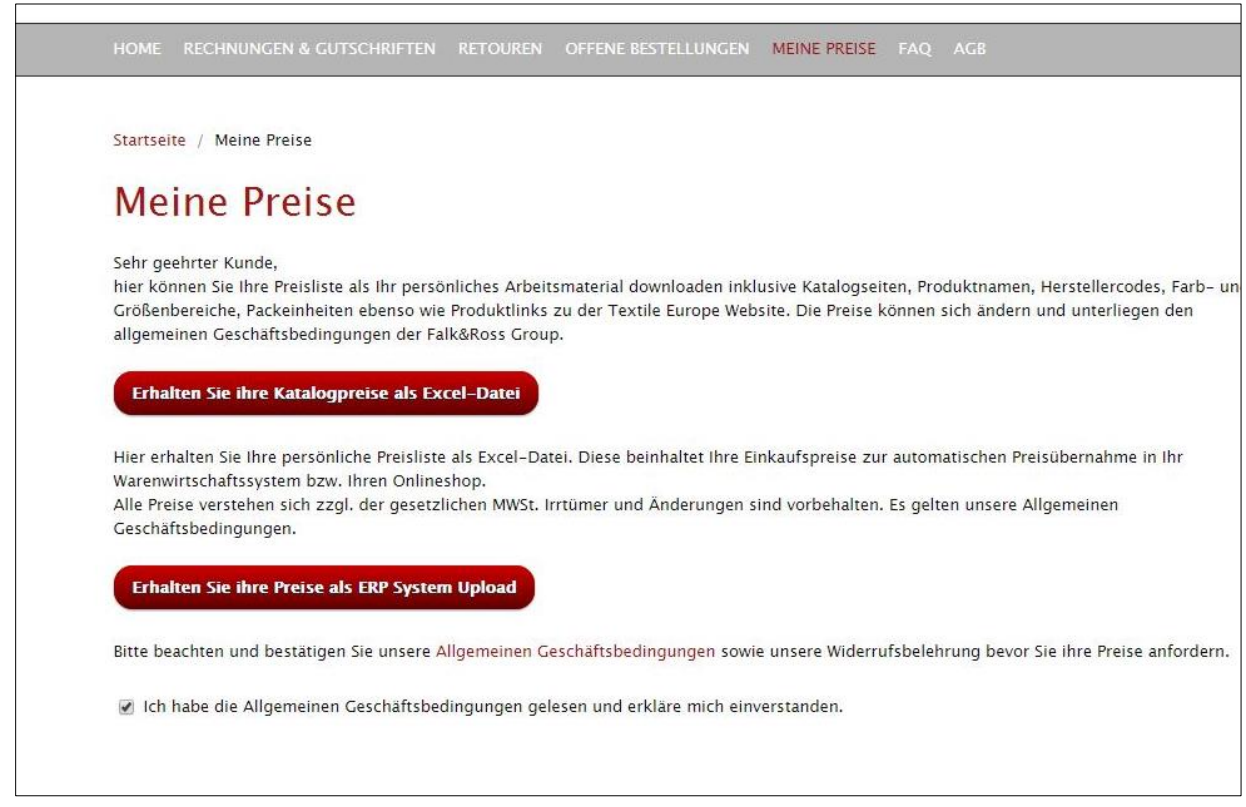

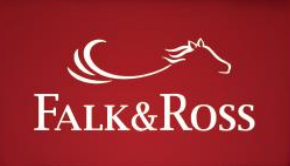

#### 7 FAQ – Häufig gestellte Fragen

Hier finden Sie einige hilfreiche Antworten zu generellen Fragen.

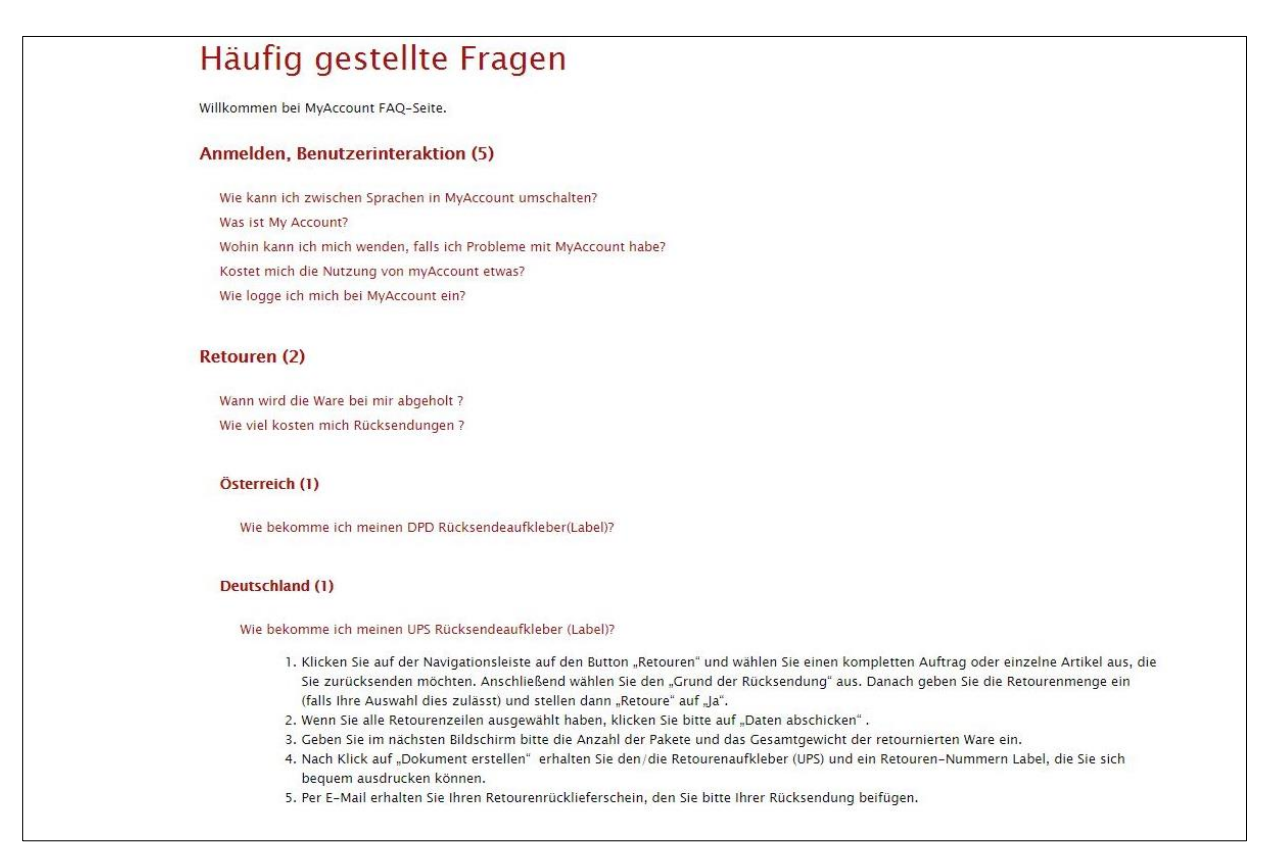

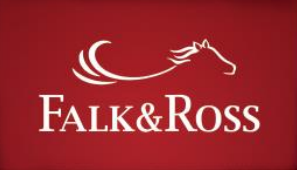

#### 8 AGB

Hier finden Sie unsere Allgemeinen Geschäftsbedingungen.

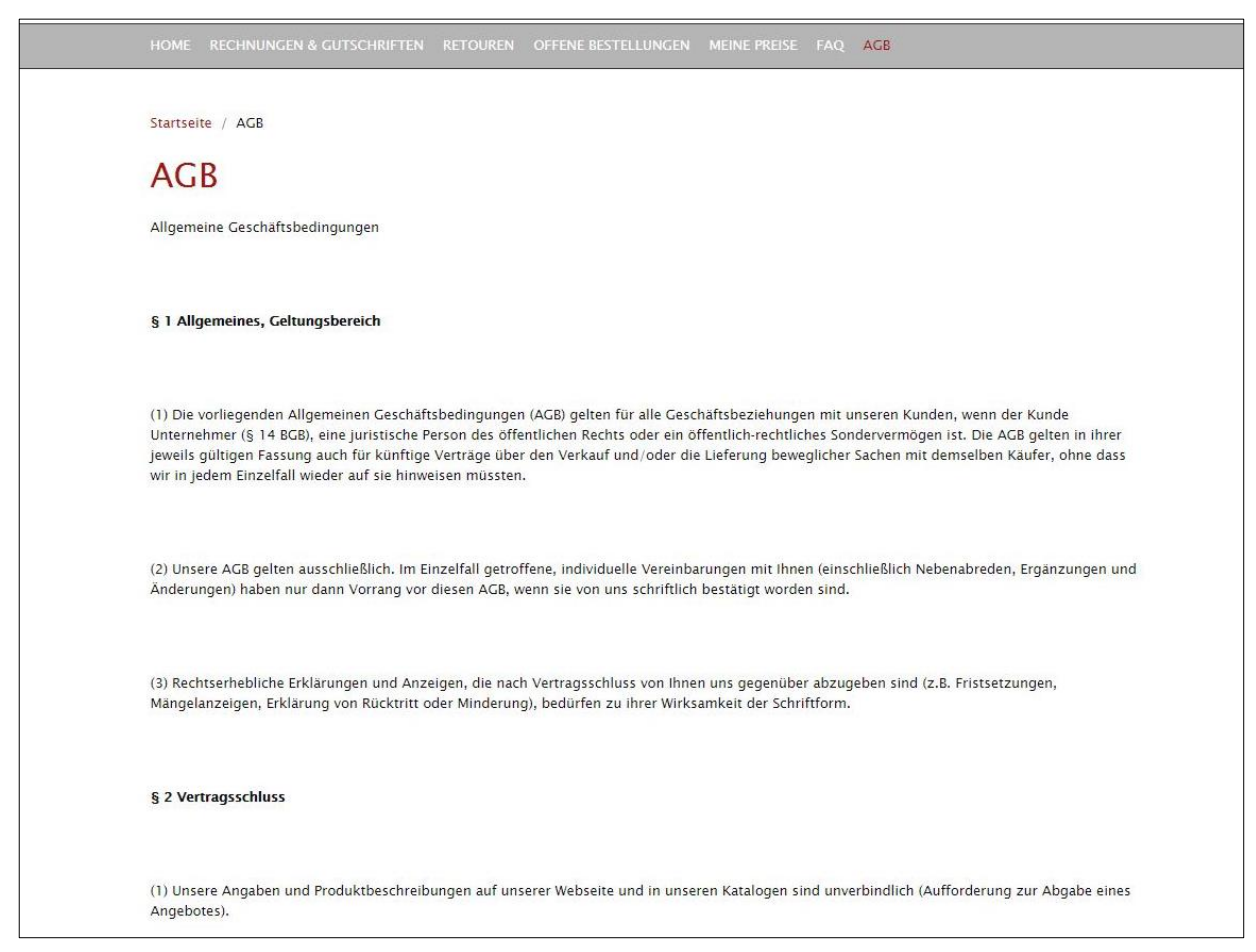